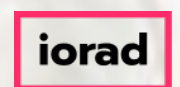

Welcome to Dynamic Budgets e-Learning Tutorial.

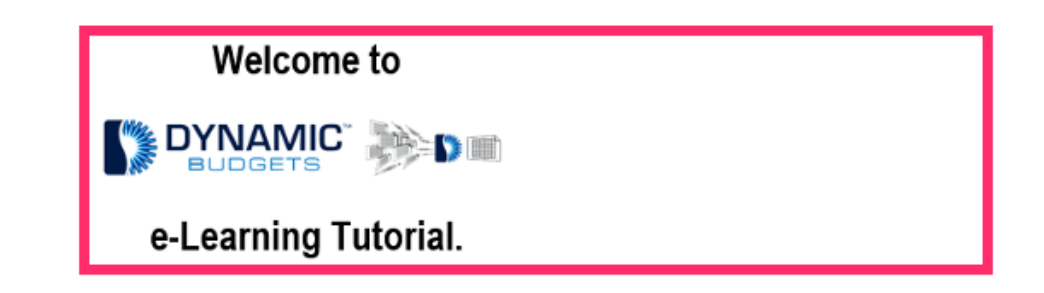

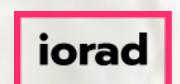

How to add 2018 Actuals for a Single Company zgidwani

If viewing tutorials on your mobile phone, please click the square icon in the upper right corner to view Fullscreen.

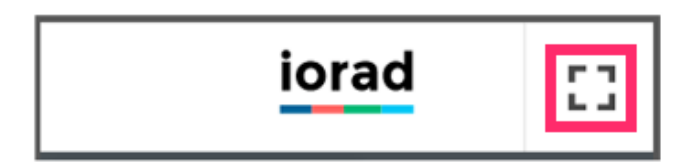

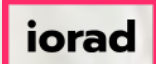

How to add 2018 Actuals for a Single Company

zgidwani

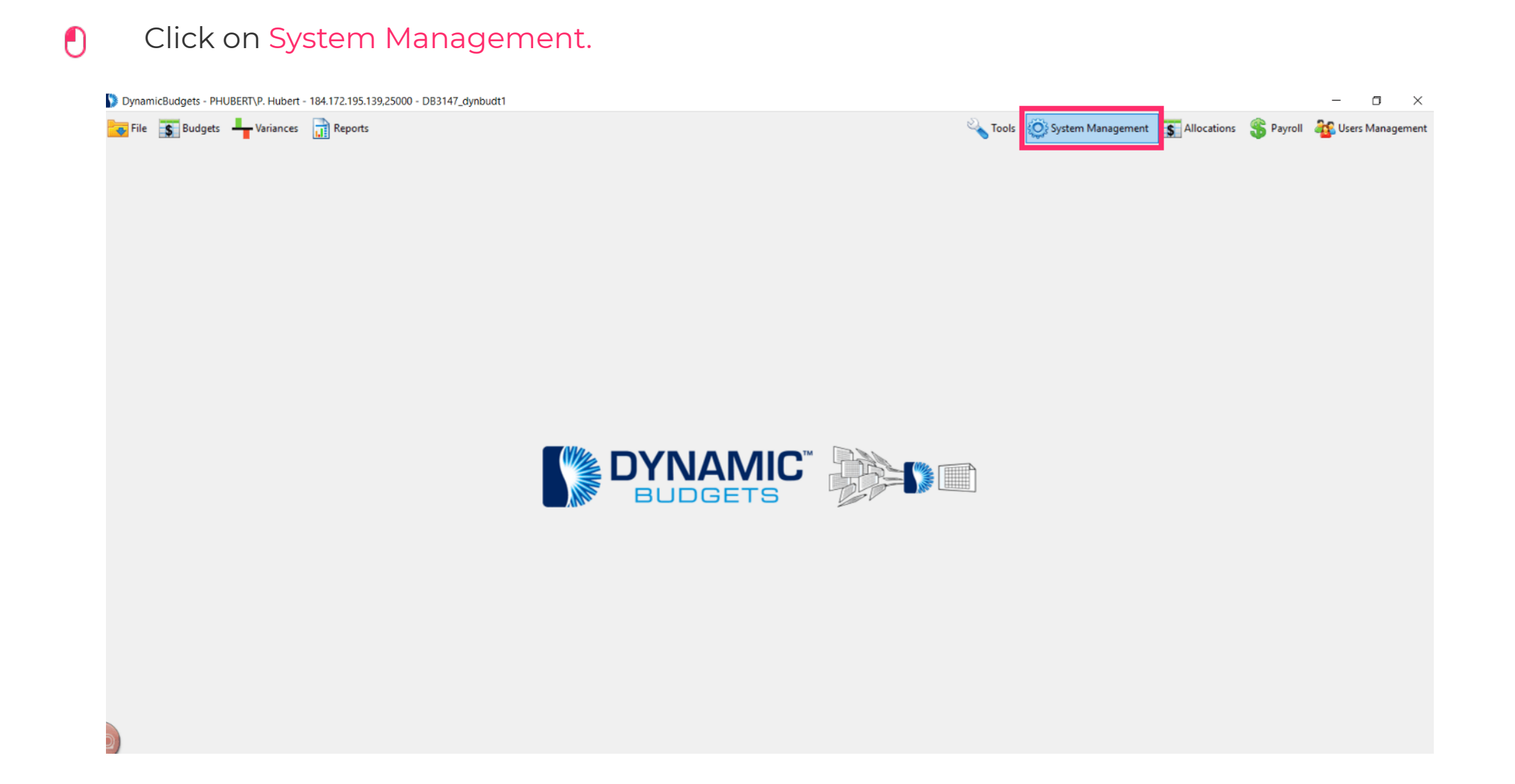

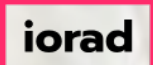

zgidwani

## Click on Budgets, Manage Budgets.

DynamicBudgets - PHUBERT\P. Hubert - 184.172.195.139,25000 - DB3147\_dynbudt1

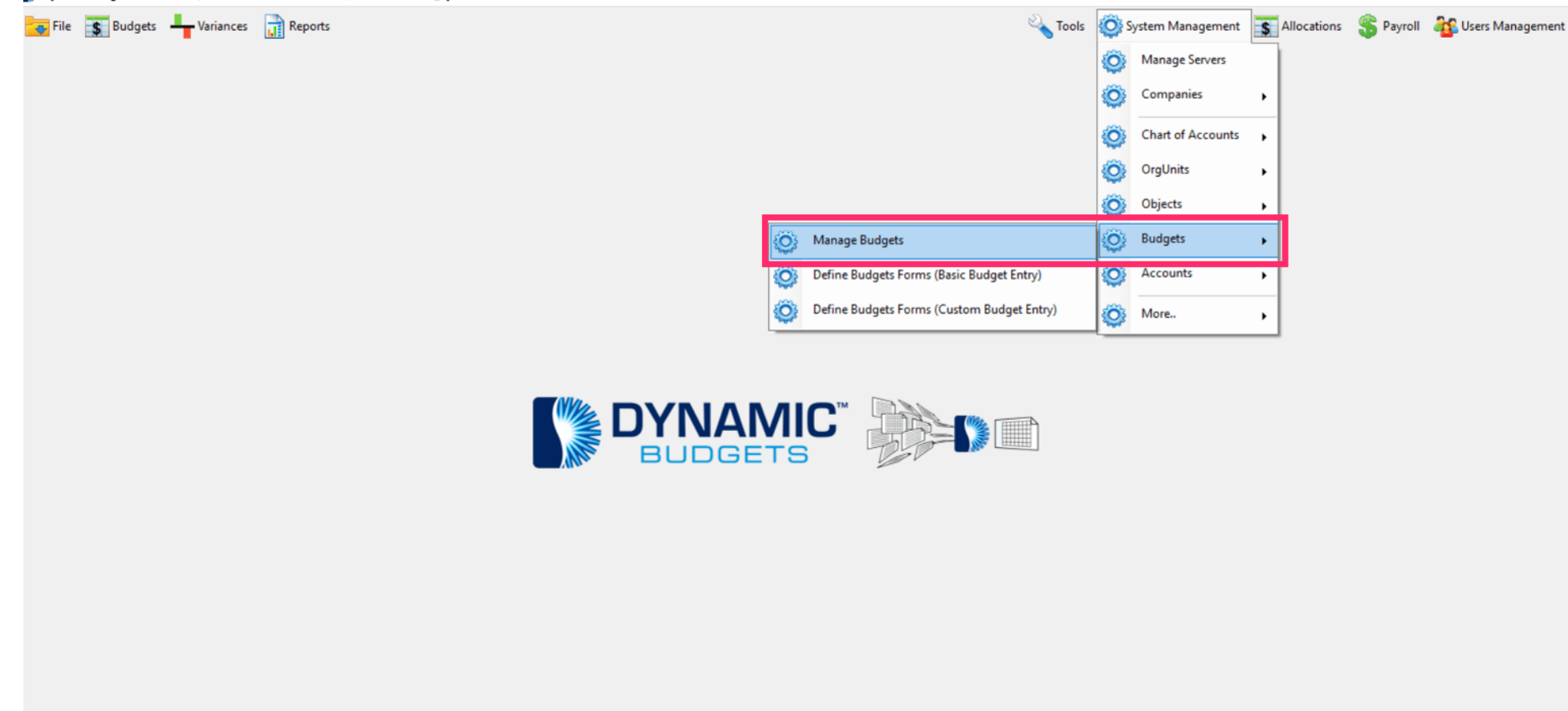

o ×

\_

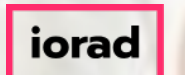

Ð

zgidwani

### Click on the dropdown menu. Select a CompanyDB. In this example, select TWO.

| DynamicBudgets - PHUBERT\P. Hubert - 184.172.195.139,25000 - DB3147_dynbudt1                                                    | - • ×                                                                     |
|----------------------------------------------------------------------------------------------------|---------------------------------------------------------------------------|
| File 🚮 Budgets 🕂 Variances 📊 Reports                                                                                            | 🔦 Tools   🎯 System Management 🛛 🛐 Allocations 💲 Payroll 🚳 Users Managemen |
| Manage Budgets                                                                                                    |                                                                           |
| E Manage Budgets                                                                                                    | 0 💌 x                                                                     |
| CompanyDB TWO Cal><br>THREE<br>THREE<br>TWO                                                                                     |                                                                           |
| Selected Budget     Selected Budget     Selected Budget     Selected Budget                                                     |                                                                           |
| All Budgets Budget Vear #of Vears                                                                                               |                                                                           |
| Historical Average 2017 V 3 V Create Average                                                                                    |                                                                           |
| e.g. Historical Avg for FY2016 and 3 closed years: (2012 - 2014)                                                                |                                                                           |
| 😡 Save Budgets 🗙 Delete 🗙 Purge 👘 Budget description is mandatory for all budgets, else they would not save Show Company Tags 📦 |                                                                           |
| 🚊 Print 🕼 Export to Excel 🛛 👮 Print to PDF 🔛 AutoSize Columns                                                                   | A- A+                                                                     |
|                                                                                                    |                                                                           |
|                                                                                                    |                                                                           |
|                                                                                                    |                                                                           |
|                                                                                                    |                                                                           |

iorad

How to add 2018 Actuals for a Single Company

zgidwani

# Click on Show Budgets.

| 🔰 DynamicBudgets - PHUBERT\P. Hub | pert - 184.172.195.139,25000 - DB3147_dyn | budt1                                  |                                   |                                  |         |                     |                |           | – o ×               |
|-----------------------------------|-------------------------------------------|----------------------------------------|-----------------------------------|----------------------------------|---------|---------------------|----------------|-----------|---------------------|
| 🥃 File 📑 Budgets 💾 Variano        | ces 📊 Reports                             |                                        |                                   |                                  | 🔌 Tools | 🔅 System Management | \$ Allocations | 🏐 Payroll | as Users Management |
| Manage Budgets                    |                                           |                                        |                                   |                                  |         |                     |                |           |                     |
| Anage Budgets                     |                                           |                                        |                                   |                                  |         |                     |                |           | 😮 💌 🗙               |
| CompanyD8 TWO                     | Show Budgets                              |                                        |                                   |                                  |         |                     |                |           |                     |
| Link ERP Budgets                  | Link to Company (specified above)         | 1                                      | For Company s                     | specified above (or <all>)</all> |         |                     |                |           |                     |
|                                   | ✓ Selected Budget                         | Enter New Custom Budget                |                                   | Create New Budget                |         |                     |                |           |                     |
|                                   | All Budgets                               |                                        | Budget Year # of Years            |                                  |         |                     |                |           |                     |
|                                   | Selected Budget for All Companies         | Historical Average                     | 2017 ~ 3 ~                        | Create Average                   |         |                     |                |           |                     |
|                                   |                                           | e.g. Histor                            | rical Avg for FY2016 and 3 closed | years: (2012 - 2014)             |         |                     |                |           |                     |
| 🛃 Save Budgets 🛛 🗙 Delete         | YPurge * Budget description is ma         | andatory for all budgets, else they wo | Id not save Show Compar           | ny Tags 🤿                        |         |                     |                |           |                     |
| 🗄 📥 Print 🛛 🛐 Export to Excel 🛛 📆 | Print to PDF 🛛 AutoSize Columns           |                                        |                                   |                                  |         |                     |                |           | A- A+               |
|                                   |                                           |                                        |                                   |                                  |         |                     |                |           |                     |

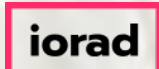

 $\widehat{\odot}$ 

zgidwani

### This will display all the active budgets and actuals in the system.

| DynamicBudgets - PHU   | JBERT\P. Hubert - 18 | 4.172.195.139,25000      | - DB3147_c     | lynbudt1            |                       |                |                     |                                                                                                    |          |           |                   |          |               |           | -         |              |
|------------------------|----------------------|--------------------------|----------------|---------------------|-----------------------|----------------|---------------------|----------------------------------------------------------------------------------------------------|----------|-----------|-------------------|----------|---------------|-----------|-----------|--------------|
| File S Budgets         | Variances            | Reports                  |                |                     |                       |                |                     |                                                                                                    |          | 🔍 Tools   | 🛞 System Manage   | ement    | S Allocations | S Payroll | ang Users | s Management |
| Mapage Budgets         |                      |                          |                |                     |                       |                |                     |                                                                                                    |          |           | 680               |          |               | •         | -         |              |
|                        | _                    | _                        | -              | _                   |                       | -              | _                   |                                                                                                    | _        | _         | _                 | -        | _             | _         | _         |              |
| Manage Budgets         |                      |                          |                |                     |                       |                |                     |                                                                                                    |          |           |                   |          |               |           |           |              |
| CompanyDB TWO          | ~                    | Show Budgets             | ]              |                     |                       |                |                     |                                                                                                    |          |           |                   |          |               |           |           |              |
|                        |                      |                          |                |                     |                       |                |                     |                                                                                                    |          |           |                   |          |               |           |           |              |
| Link ERP Budgets       |                      | Link to Company (s       | pecified abo   | ve)                 |                       |                | For Company         | specified above (or <all< th=""><th>&gt;)</th><th></th><th></th><th></th><th></th><th></th><th></th><th></th></all<> | >)       |           |                   |          |               |           |           |              |
|                        | ~                    | Selected 8               | Budget         | Ente                | r New Custom Budget   | :              |                     | Create New Budget                                                                                                    |          |           |                   |          |               |           |           |              |
|                        |                      | All Budg                 | gets           |                     |                       | Budget Ye      | ar # of Years       |                                                                                                    |          |           |                   |          |               |           |           |              |
|                        | S                    | elected Budget for All C | Companies      |                     | Historical Average    | 2017           | ✓ 3 ✓               | Create Average                                                                                                    |          |           |                   |          |               |           |           |              |
|                        |                      |                          |                |                     | 🐋 e.g. Hista          | prical Avg for | FY2016 and 3 closed | years: (2012 - 2014)                                                                                                 |          |           |                   |          |               |           |           |              |
|                        |                      |                          |                |                     |                       |                |                     |                                                                                                    |          |           |                   |          |               |           |           |              |
| 🚽 Save Budgets         | 🗙 Delete 🛛 🗙 Pu      | rge *Budget d            | lescription is | mandatory for all t | budgets, else they wo | ould not save  | Show Compar         | ny Tags 🖙                                                                                                    |          |           |                   |          |               |           |           |              |
| 🗄 📥 Print 🛛 💽 Export t | o Excel 🛛 📆 Print to | PDF 🚃 AutoSize C         | olumns         |                     |                       |                |                     |                                                                                                    |          |           |                   |          |               |           | Rows:     | :7 A- A+     |
| CompanyDB              | BudgetID (15)        | Description (30)         | Year           | FromDate            | ToDate                | Source         | Locked              | Actual                                                                                                    | Imported | SortOrder | UserRoleAccess Is | Budgeted | d 🗌 InSumma   | ry 🗌 Inl  | Lookups   | InReports    |
|                        | A                    | A                        | -              | -                   | -                     | A              | A                   | A                                                                                                    | A        | =         | A                 |          | ]             |           |           |              |
| DB3147_TW015           | 2014 Actual          | 2014 Actual              | 2014           | 01/01/2014          | 12/31/2014            | ERP            | Not Locked          | True                                                                                                    | True     | 0         | Application Use   |          | ]             |           |           |              |
| DB3147_TW015           | 2015 Actual          | 2015 Actual              | 2015           | 01/01/2015          | 12/31/2015            | ERP            | Not Locked          | True                                                                                                    | True     | 0         | Application Use   |          |               |           |           |              |
| DB3147_TW015           | 2016 Actual          | 2016 Actual              | 2016           | 01/01/2016          | 12/31/2016            | ERP            | Not Locked          | True                                                                                                    | True     | 0         | Application Use   |          | ]             |           |           |              |
| DB3147_TW015           | 2017 Actual          | 2017 Actual              | 2017           | 01/01/2017          | 12/31/2017            | ERP            | Not Locked          | True                                                                                                    | True     | 0         | Application Use   |          | ]             |           |           |              |
| DB3147_TW015           | BUDGET1              | demo                     | 2014           | 01/01/2014          | 12/31/2014            | ERP            | Not Locked          | False                                                                                                    | True     | 0         | Application Use   |          | ]             | ✓         |           |              |
| DB3147_TW015           | Test 2018 Bud        | Test 2018 Bud            | 2017           | 11/01/2017          | 11/01/2017            | DynamicB       | Not Locked          | False                                                                                                    | False    | 0         | Application Use   |          |               | ✓         |           |              |
| DB3147_TW015           | Test FCAST 2017      | Test FCAST 2017          | 2017           | 11/01/2017          | 11/01/2017            | DynamicB       | Not Locked          | False                                                                                                    | False    | 0         | Application Use   |          |               | 2         |           |              |
|                        |                      |                          |                |                     |                       |                |                     |                                                                                                    |          |           |                   |          |               |           |           |              |
|                        |                      |                          |                |                     |                       |                |                     |                                                                                                    |          |           |                   |          |               |           |           |              |
|                        |                      |                          |                |                     |                       |                |                     |                                                                                                    |          |           |                   |          |               |           |           |              |
|                        |                      |                          |                |                     |                       |                |                     |                                                                                                    |          |           |                   |          |               |           |           |              |
|                        |                      |                          |                |                     |                       |                |                     |                                                                                                    |          |           |                   |          |               |           |           |              |
|                        |                      |                          |                |                     |                       |                |                     |                                                                                                    |          |           |                   |          |               |           |           |              |

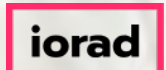

0

zgidwani

Click on the Link ERP Budgets dropdown menu to display a list the available data sets in GP, the ERP Accounting system. In this example, select 2018 Actual.

| 👂 Dy | ynamicBudgets - PHL                                      | BERT\P. Hubert - 18 | 4.172.195.139,25000      | - DB3147_      | dynbudt1            |                        |               |                    |                                                                                                    |          |           |                 |            |                |         | -            |              |
|------|----------------------------------------------------------|---------------------|--------------------------|----------------|---------------------|------------------------|---------------|--------------------|----------------------------------------------------------------------------------------------------|----------|-----------|-----------------|------------|----------------|---------|--------------|--------------|
| •    | File <b>\$</b> Budgets                                   | Variances           | Reports                  |                |                     |                        |               |                    |                                                                                                    |          | 🔌 Tools   | 🔅 System Man    | agement    | \$ Allocations | 🏐 Payro | ll 🍇 User    | s Management |
| Mana | age Budgets                                              |                     |                          |                |                     |                        |               |                    |                                                                                                    |          |           |                 |            |                |         |              |              |
|      | Manage Budgets                                           |                     |                          |                |                     |                        |               |                    |                                                                                                    |          |           |                 |            |                |         |              | <b>⊘</b> ▼ × |
|      | CompanyDB TWO                                            | ~                   | Show Budgets             |                |                     |                        |               |                    |                                                                                                    |          |           |                 |            |                |         |              |              |
| - 6  | Link ERP Budgets                                         |                     | ink to Company (s        | pecified abo   | ove)                |                        |               | For Company        | specified above (or <al< td=""><td>&gt;)</td><td></td><td></td><td></td><td></td><td></td><td></td><td></td></al<> | >)       |           |                 |            |                |         |              |              |
|      |                                                          | ~                   | Selected                 | Budget         | Ente                | er New Custom Budget   |               |                    | Create New Budget                                                                                                  |          |           |                 |            |                |         |              |              |
| I    | 2010 Actual<br>2011 Actual                               |                     | All Bud                  | gets           |                     |                        | Budget Ye     | ar # of Years      |                                                                                                    |          |           |                 |            |                |         |              |              |
|      | 2012 Actual<br>2013 Actual                               |                     | elected Budget for All C | Companies      |                     | Historical Average     | 2017          | ~ 3 ~              | Create Average                                                                                                    |          |           |                 |            |                |         |              |              |
|      | 2014 Actual<br>2015 Actual<br>2016 Actual<br>2017 Actual |                     |                          |                |                     | 🔗 e.g. Histor          | rical Avg for | FY2016 and 3 close | d years: (2012 - 2014)                                                                                             |          |           |                 |            |                |         |              |              |
|      | 2018 Actual<br>2019 Actual                               |                     | rge * Budget d           | lescription is | s mandatory for all | budgets, else they wou | uld not save  | Show Compa         | ny Tags 📫                                                                                                    |          |           |                 |            |                |         |              |              |
|      | BUDGET 2005<br>BUDGET 2006                               |                     | PD 📰 AutoSize C          | olumns         |                     |                        |               |                    |                                                                                                    |          |           |                 |            |                |         | Row          | s: 7 A- A+   |
| C    | BUDGET 4                                                 |                     | Eescription (30)         | Year           | FromDate            | ToDate                 | Source        | Locked             | Actual                                                                                                    | Imported | SortOrder | UserRoleAccess  | IsBudgetee | d 🗌 InSumma    | ry 🗌    | InLookups    | InReports    |
|      | BUDGET1<br>BUDGET2                                       |                     | 6                        | -              | =                   | =                      | A             | A                  | A                                                                                                    | A        | =         | A               |            |                |         |              |              |
|      | BUDGET3<br>ENC##@@###Y201                                |                     | 014 Actual               | 2014           | 01/01/2014          | 12/31/2014             | ERP           | Not Locked         | True                                                                                                    | True     | 0         | Application Use |            |                | 7       |              |              |
|      | ENC##@@###Y201                                           | 5                   | 015 Actual               | 2015           | 01/01/2015          | 12/31/2015             | ERP           | Not Locked         | True                                                                                                    | True     | 0         | Application Use |            |                | 7       | $\checkmark$ |              |
|      | ENC##@@###Y201<br>ENC##@@###Y201                         | 3                   | 016 Actual               | 2016           | 01/01/2016          | 12/31/2016             | ERP           | Not Locked         | True                                                                                                    | True     | 0         | Application Use |            |                | 2       | $\checkmark$ |              |
|      | 00010_00010                                              | LUIT ACCOU          | _017 Actual              | 2017           | 01/01/2017          | 12/31/2017             | ERP           | Not Locked         | True                                                                                                    | True     | 0         | Application Use |            |                | 7       |              |              |
|      | DB3147_TW015                                             | BUDGET1             | demo                     | 2014           | 01/01/2014          | 12/31/2014             | ERP           | Not Locked         | False                                                                                                    | True     | 0         | Application Use |            |                | 7       |              |              |
|      | DB3147_TW015                                             | Test 2018 Bud       | Test 2018 Bud            | 2017           | 11/01/2017          | 11/01/2017             | DynamicB      | Not Locked         | False                                                                                                    | False    | 0         | Application Use |            |                | 7       | $\checkmark$ |              |
|      | DB3147_TW015                                             | Test FCAST 2017     | Test FCAST 2017          | 2017           | 11/01/2017          | 11/01/2017             | DynamicB      | Not Locked         | False                                                                                                    | False    | 0         | Application Use |            |                | 2       |              |              |
|      |                                                          |                     |                          |                |                     |                        |               |                    |                                                                                                    |          |           |                 |            |                |         |              |              |

iorad

How to add 2018 Actuals for a Single Company

zgidwani

# Click on Selected Budget.

| DynamicBudgets -   | HUBERT\P. Hubert - 18    | 4.172.195.139,25000      | - DB3147    | _dynbudt1            |                      |                |                     |                                                                                                    |          |           |                 |           |               |           | -            |            |
|--------------------|--------------------------|--------------------------|-------------|----------------------|----------------------|----------------|---------------------|----------------------------------------------------------------------------------------------------|----------|-----------|-----------------|-----------|---------------|-----------|--------------|------------|
| 😽 File 🛛 🛐 Budge   | s 🖣 Variances 🚦          | Reports                  |             |                      |                      |                |                     |                                                                                                    |          | 🔌 Tools   | 🛞 System Mana   | gement    | S Allocations | 🛞 Payroll | 🏭 Users N    | Management |
| Mapage Budgets     |                          |                          |             |                      |                      |                |                     |                                                                                                    |          |           |                 |           |               |           | -            |            |
|                    |                          | _                        | _           | _                    |                      | _              |                     | _                                                                                                    | _        | _         |                 | _         |               | _         | 0            |            |
| Manage Budg        | ets                      |                          |             |                      |                      |                |                     |                                                                                                    |          |           |                 |           |               |           | (            |            |
| CompanyDB TV       | o ~                      | Show Budgets             |             |                      |                      |                |                     |                                                                                                    |          |           |                 |           |               |           |              |            |
|                    |                          |                          |             |                      |                      |                |                     |                                                                                                    |          |           |                 |           |               |           |              |            |
| Link ERP Budgets   |                          | Link to Company (c       | nacified ab | ove)                 |                      |                | For Company         | specified above (or <all< td=""><td>&gt;)</td><td></td><td></td><td></td><td></td><td></td><td></td><td></td></all<> | >)       |           |                 |           |               |           |              |            |
| 2018 Actual        | ~                        | Selected I               | Budget      | Ente                 | r New Custom Budge   | t              |                     | Create New Budget                                                                                                    |          |           |                 |           |               |           |              |            |
|                    |                          | All Bud                  | gets        |                      |                      | Budget Ye      | ar # of Years       |                                                                                                    |          |           |                 |           |               |           |              |            |
|                    | S                        | elected Budget for All C | Companies   |                      | Historical Averag    | e 2017         | ✓ 3 ✓               | Create Average                                                                                                    |          |           |                 |           |               |           |              |            |
|                    |                          |                          |             |                      | 💉 e.g. Hist          | orical Avg for | FY2016 and 3 closed | years: (2012 - 2014)                                                                                                 |          |           |                 |           |               |           |              |            |
|                    |                          |                          |             |                      |                      |                |                     |                                                                                                    |          |           |                 |           |               |           |              |            |
| 屏 Save Budgets     | 🗙 Delete 🛛 🗙 Pu          | irge *Budget d           | description | is mandatory for all | budgets, else they w | ould not save  | Show Compar         | ny Tags 📫                                                                                                    |          |           |                 |           |               |           |              |            |
| 🗄 📥 Print 🛛 💽 Expo | rt to Excel 🛛 📆 Print to | PDF 📰 AutoSize C         | olumns      |                      |                      |                |                     |                                                                                                    |          |           |                 |           |               |           | Rows: 7      | 7 A- A+    |
| CompanyDB          | BudgetID (15)            | Description (30)         | Year        | FromDate             | ToDate               | Source         | Locked              | Actual                                                                                                    | Imported | SortOrder | UserRoleAccess  | IsBudgete | d 🗌 InSumma   | ry 🗌 InLo | okups [      | InReports  |
|                    | A                        |                          | =           | =                    | =                    | A              | A                   |                                                                                                    | A        | =         | A               |           | ] [           |           |              |            |
| DB3147_TW01        | 5 2014 Actual            | 2014 Actual              | 2014        | 01/01/2014           | 12/31/2014           | ERP            | Not Locked          | True                                                                                                    | True     | 0         | Application Use |           | ] [           | <b>I</b>  |              |            |
| DB3147_TW01        | 5 2015 Actual            | 2015 Actual              | 2015        | 01/01/2015           | 12/31/2015           | ERP            | Not Locked          | True                                                                                                    | True     | 0         | Application Use |           | ] [           | 2         |              |            |
| DB3147_TW01        | 5 2016 Actual            | 2016 Actual              | 2016        | 01/01/2016           | 12/31/2016           | ERP            | Not Locked          | True                                                                                                    | True     | 0         | Application Use |           | ] [           |           |              |            |
| DB3147_TW01        | 5 2017 Actual            | 2017 Actual              | 2017        | 01/01/2017           | 12/31/2017           | ERP            | Not Locked          | True                                                                                                    | True     | 0         | Application Use |           | ] [           | 7         | $\checkmark$ |            |
| DB3147_TW01        | 5 BUDGET1                | demo                     | 2014        | 01/01/2014           | 12/31/2014           | ERP            | Not Locked          | False                                                                                                    | True     | 0         | Application Use |           | ] [           | 2         |              |            |
| DB3147_TW01        | 5 Test 2018 Bud          | Test 2018 Bud            | 2017        | 11/01/2017           | 11/01/2017           | DynamicB       | Not Locked          | False                                                                                                    | False    | 0         | Application Use |           | ] [           | 2         |              |            |
| DB3147_TW01        | 5 Test FCAST 2017        | Test FCAST 2017          | 2017        | 11/01/2017           | 11/01/2017           | DynamicB       | Not Locked          | False                                                                                                    | False    | 0         | Application Use | $\square$ | ] [           |           |              |            |
|                    |                          |                          |             |                      |                      |                |                     |                                                                                                    |          |           |                 |           |               |           |              |            |
|                    |                          |                          |             |                      |                      |                |                     |                                                                                                    |          |           |                 |           |               |           |              |            |
|                    |                          |                          |             |                      |                      |                |                     |                                                                                                    |          |           |                 |           |               |           |              |            |
|                    |                          |                          |             |                      |                      |                |                     |                                                                                                    |          |           |                 |           |               |           |              |            |
|                    |                          |                          |             |                      |                      |                |                     |                                                                                                    |          |           |                 |           |               |           |              |            |
|                    |                          |                          |             |                      |                      |                |                     |                                                                                                    |          |           |                 |           |               |           |              |            |

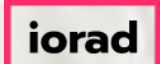

0

zgidwani

### Click on Yes to confirm you want to add a new budget named 2018 Actual.

| 👂 Dyn | amicBudgets - PHI | JBERT\P. Hubert  | - 184.172.195.139,250 | 00 - DB3147_d     | ynbudt1           |                       |                |                                      |                                                                                                    |       |           |                 |              |                |           | —            |            |
|-------|-------------------|------------------|-----------------------|-------------------|-------------------|-----------------------|----------------|--------------------------------------|----------------------------------------------------------------------------------------------------|-------|-----------|-----------------|--------------|----------------|-----------|--------------|------------|
| 🕳 Fi  | le 💲 Budgets      |                  | Reports               |                   |                   |                       |                |                                      |                                                                                                    |       | 🔌 Tools   | 🔅 System Man    | agement      | \$ Allocations | S Payroll | 🍇 Users I    | Management |
| Manag | e Budgets         | -                | _                     |                   |                   |                       |                |                                      |                                                                                                    |       | -         |                 |              |                |           |              |            |
|       | Manage Budgets    | ;                |                       |                   |                   |                       |                |                                      |                                                                                                    |       |           |                 |              |                |           | (            | 2 💌 🗙      |
| С     | ompanyDB TWO      |                  | ✓ Show Budget         | 5                 |                   |                       |                |                                      |                                                                                                    |       |           |                 |              |                |           |              |            |
| U.    | nk ERP Budgets    |                  | Link to Company       | (specified abo    | ve)               |                       |                | For Company                          | specified above (or <all< td=""><td>&gt;)</td><td></td><td></td><td></td><td></td><td></td><td></td><td></td></all<> | >)    |           |                 |              |                |           |              |            |
| 2     | 018 Actual        |                  | ✓ Select              | ed Budget         | Ente              | er New Custom Budget  | :              |                                      | Create New Budget                                                                                                    |       |           |                 |              |                |           |              |            |
|       |                   |                  | All E                 | udgets            |                   |                       | Budget Yea     | ar # of Years                        |                                                                                                    |       |           |                 |              |                |           |              |            |
|       |                   |                  | Selected Budget for A | Il Companies      |                   | Historical Average    | 2017           | ✓ 3 ✓                                | Create Average                                                                                                    |       |           |                 |              |                |           |              |            |
|       |                   |                  |                       |                   |                   | e.a. Histo            | orical Avg for | FY2016 and 3 close                   | d vears: (2012 - 2014)                                                                                               |       |           |                 |              |                |           |              |            |
|       |                   |                  |                       |                   |                   |                       |                |                                      |                                                                                                    |       |           |                 |              |                |           |              |            |
|       | Save Budgets      | 🗙 Delete 🛛 🗙     | Purge * Budg          | et description is | mandatory for all | budgets, else they wa | ould not save  | Show Compa                           | ny Tags 🗳                                                                                                    |       |           |                 |              |                |           |              |            |
| 1     | Print 💽 Export t  | o Excel 🛛 📆 Prin | t to PDF 📑 AutoSiz    | e Columns         |                   |                       | Confirm        |                                      |                                                                                                    | ×     |           |                 |              |                |           | Rows:        | 7 A- A+    |
| Com   | panyDB            | BudgetID (15)    | Description (30)      | Year              | FromDate          | ToDate                |                | Are you sure you w                   | vant to add new Budg                                                                                                 | ed ed | SortOrder | UserRoleAccess  | IsBudgeted   | InSumma        | ry 🗌 Inl  | ookups       | InReports  |
|       | A                 | A                |                       | =                 | -                 | -                     |                | Company: DB3147<br>Budget: 2018 Actu | TWO15                                                                                                    |       | =         | A               |              | [              |           |              |            |
| •     | DB3147_TW015      | 2014 Actual      | 2014 Actual           | 2014              | 01/01/2014        | 12/31/2014            |                |                                      |                                                                                                    |       | 0         | Application Use |              | E              | 2         | $\checkmark$ |            |
|       | DB3147_TW015      | 2015 Actual      | 2015 Actual           | 2015              | 01/01/2015        | 12/31/2015            |                |                                      | Yes No                                                                                                    |       | 0         | Application Use |              | E              | 2         |              |            |
|       | DB3147_TW015      | 2016 Actual      | 2016 Actual           | 2016              | 01/01/2016        | 12/31/2016            |                |                                      |                                                                                                    |       | 0         | Application Use |              | 6              | 2         |              |            |
|       | DB3147_TW015      | 2017 Actual      | 2017 Actual           | 2017              | 01/01/2017        | 12/31/2017            | ERP            | Not Locked                           | True                                                                                                    | True  | 0         | Application Use |              | E              | 2         | $\checkmark$ |            |
|       | DB3147_TW015      | BUDGET1          | demo                  | 2014              | 01/01/2014        | 12/31/2014            | ERP            | Not Locked                           | False                                                                                                    | True  | 0         | Application Use |              | E              | 2         |              |            |
|       | DB3147_TW015      | Test 2018 Bud    | Test 2018 Bud         | 2017              | 11/01/2017        | 11/01/2017            | DynamicB       | Not Locked                           | False                                                                                                    | False | 0         | Application Use | $\checkmark$ | E              | 2         | $\checkmark$ |            |
|       | DB3147_TW015      | Test FCAST 20    | 17 Test FCAST 201     | 7 2017            | 11/01/2017        | 11/01/2017            | DynamicB       | Not Locked                           | False                                                                                                    | False | 0         | Application Use | $\checkmark$ | E              | 2         | $\checkmark$ |            |
|       |                   |                  |                       |                   |                   |                       |                |                                      |                                                                                                    |       |           |                 |              |                |           |              |            |

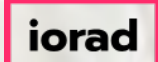

 $\widehat{\odot}$ 

zgidwani

### Now see 2018 Actual has been added/listed.

| 🖉 Dy | namicBudgets - PHU | BERINP. Hubert - 184   | 11/2.195.139,25000      | - DB3147_0     | iynbudt1          |                       |               |                     |                                                                                                    |          |           |                 |           |               |              | -            | U X          |
|------|--------------------|------------------------|-------------------------|----------------|-------------------|-----------------------|---------------|---------------------|----------------------------------------------------------------------------------------------------|----------|-----------|-----------------|-----------|---------------|--------------|--------------|--------------|
| F    | ile 💲 Budgets      | Variances              | Reports                 |                |                   |                       |               |                     |                                                                                                    |          | 🔌 Tools   | 🔅 System Man    | agement   | S Allocations | 🏐 Payro      | ll 🚳 Users   | Management   |
| Mana | ge Budgets         |                        |                         |                |                   |                       |               |                     |                                                                                                    |          |           |                 |           |               |              |              |              |
|      | Manage Budgets     |                        |                         |                |                   |                       |               |                     |                                                                                                    |          |           |                 |           |               |              |              | <b>∂</b> × × |
| (    | CompanyDB TWO      | ~                      | Show Budgets            |                |                   |                       |               |                     |                                                                                                    |          |           |                 |           |               |              |              |              |
| L    | ink ERP Budgets    |                        | Link to Company (s      | pecified abo   | ve)               |                       |               | For Company         | specified above (or <all< td=""><td>&gt;)</td><td></td><td></td><td></td><td></td><td></td><td></td><td></td></all<> | >)       |           |                 |           |               |              |              |              |
|      | 2018 Actual        | ~                      | Selected                | Budget         | Ente              | r New Custom Budget   |               |                     | Create New Budget                                                                                                    |          |           |                 |           |               |              |              |              |
|      |                    |                        | All Bud                 | gets           |                   |                       | Budget Ye     | ar # of Years       |                                                                                                    |          |           |                 |           |               |              |              |              |
|      |                    | Se                     | lected Budget for All C | Companies      |                   | Historical Average    | 2017          | ~ 3 ~               | Create Average                                                                                                    |          |           |                 |           |               |              |              |              |
|      |                    |                        |                         |                |                   | 🔗 e.g. Histo          | rical Avg for | FY2016 and 3 closed | i years: (2012 - 2014)                                                                                               |          |           |                 |           |               |              |              |              |
|      |                    |                        |                         |                |                   |                       |               |                     |                                                                                                    |          |           |                 |           |               |              |              |              |
|      | Save Budgets       | X Delete X Pur         | rge *Budget o           | description is | mandatory for all | budgets, else they wo | uld not save  | Show Compa          | ny Tags 🛛 🔿                                                                                                    |          |           |                 |           |               |              |              |              |
| 1    | Print 💽 Export to  | o Excel 🛛 📆 Print to I | PDF 🔚 AutoSize C        | olumns         |                   |                       |               |                     |                                                                                                    |          |           |                 |           |               |              | Rows         | 8 A- A+      |
| Con  | panyDB             | BudgetID (15)          | Description (30)        | Year           | FromDate          | ToDate                | Source        | Locked              | Actual                                                                                                    | Imported | SortOrder | UserRoleAccess  | IsBudgete | ed 🗌 InSumm   | iry 🗌        | InLookups    | InReports    |
|      |                    |                        | A                       | -              | -                 | -                     | A             | A                   |                                                                                                    |          | -         | A               |           | ]             |              |              |              |
|      | DB3147_TW015       | 2014 Actual            | 2014 Actual             | 2014           | 01/01/2014        | 12/31/2014            | ERP           | Not Locked          | True                                                                                                    | True     | 0         | Application Use | Ľ         | ]             |              |              |              |
|      | DB3147_TW015       | 2015 Actual            | 2015 Actual             | 2015           | 01/01/2015        | 12/31/2015            | ERP           | Not Locked          | True                                                                                                    | True     | 0         | Application Use | Ľ         | ]             |              |              |              |
|      | DB3147_TW015       | 2016 Actual            | 2016 Actual             | 2016           | 01/01/2016        | 12/31/2016            | ERP           | Not Locked          | True                                                                                                    | True     | 0         | Application Use |           | ]             | 2            |              |              |
|      | DB3147_TW015       | 2017 Actual            | 2017 Actual             | 2017           | 01/01/2017        | 12/31/2017            | ERP           | Not Locked          | True                                                                                                    | True     | 0         | Application Use |           | ]             | $\checkmark$ | $\checkmark$ |              |
| ►    | DB3147_TW015       | 2018 Actual            | 2018 Actual             | 2018           | 01/01/2018        | 12/31/2018            | ERP           | Not Locked          | True                                                                                                    | True     | 0         | Application Use |           | ]             |              |              |              |
|      | DB3147_TW015       | BUDGET1                | demo                    | 2014           | 01/01/2014        | 12/31/2014            | ERP           | Not Locked          | False                                                                                                    | True     | 0         | Application Use |           | ]             | 2            |              |              |
|      | DB3147_TW015       | Test 2018 Bud          | Test 2018 Bud           | 2017           | 11/01/2017        | 11/01/2017            | DynamicB      | Not Locked          | False                                                                                                    | False    | 0         | Application Use | V         | ]             |              | $\checkmark$ |              |
|      | DB3147_TW015       | Test FCAST 2017        | Test FCAST 2017         | 2017           | 11/01/2017        | 11/01/2017            | DynamicB      | Not Locked          | False                                                                                                    | False    | 0         | Application Use |           | ]             |              |              |              |
|      |                    |                        |                         |                |                   |                       |               |                     |                                                                                                    |          |           |                 |           |               |              |              |              |

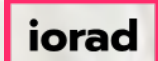

Ð

zgidwani

### Now click on Save Budgets. A message will appear that reads, Saved Budgets Successfully.

| 🖉 Dyr | namicBudgets - PHU   | BERINP. Hubert - 184   | 1172.195.139,25000 ·    | - DB3147_0     | dynbudt1              |                      |                |                     |                                                                                                    |          |           |                 |            |                |           | -      | U X          |
|-------|----------------------|------------------------|-------------------------|----------------|-----------------------|----------------------|----------------|---------------------|----------------------------------------------------------------------------------------------------|----------|-----------|-----------------|------------|----------------|-----------|--------|--------------|
| F     | ile <u>S</u> Budgets | Variances              | Reports                 |                |                       |                      |                |                     |                                                                                                    |          | 🔌 Tools   | 🚫 System Man    | agement    | \$ Allocations | 🛞 Payroll | 🏭 User | s Management |
| Manag | ge Budgets           | -                      | ~                       |                |                       |                      |                |                     |                                                                                                    |          |           |                 | -          |                | Ť         | _      |              |
|       | Manage Budgets       |                        |                         |                |                       |                      |                |                     |                                                                                                    |          |           |                 |            |                |           |        |              |
|       | Fianage budgets      |                        |                         |                |                       |                      |                |                     |                                                                                                    |          |           |                 |            |                |           |        |              |
| c     | CompanyDB TWO        | ~                      | Show Budgets            |                |                       |                      |                |                     |                                                                                                    |          |           |                 |            |                |           |        |              |
|       |                      |                        |                         |                |                       |                      |                |                     |                                                                                                    |          |           |                 |            |                |           |        |              |
| U     | ink ERP Budgets      |                        | Link to Company (s      | pecified abo   | ove)                  |                      |                | For Company         | specified above (or <all< th=""><th>&gt;)</th><th></th><th></th><th></th><th></th><th></th><th></th><th></th></all<> | >)       |           |                 |            |                |           |        |              |
|       | 2018 Actual          | ~                      | Selected 8              | Budget         | Enter                 | New Custom Budget    | t              |                     | Create New Budget                                                                                                    |          |           |                 |            |                |           |        |              |
|       |                      |                        | All Budg                | jets           |                       |                      | Budget Yea     | ar # of Years       |                                                                                                    |          |           |                 |            |                |           |        |              |
|       |                      | Se                     | lected Budget for All C | ompanies       |                       | Historical Average   | 2017           | ✓ 3 ✓               | Create Average                                                                                                    |          |           |                 |            |                |           |        |              |
|       |                      |                        |                         |                |                       | a e.a. Histo         | orical Avg for | FY2016 and 3 closed | d vears: (2012 - 2014)                                                                                               |          |           |                 |            |                |           |        |              |
|       |                      |                        |                         |                |                       |                      |                |                     |                                                                                                    |          |           |                 |            |                |           |        |              |
|       | Save Budgets         | 🗙 Delete 🛛 🗙 Pur       | rge *Budget d           | lescription is | s mandatory for all b | udgets, else they wo | ould not save  | Show Compa          | ny Tags 📫                                                                                                    |          |           |                 |            |                |           |        |              |
| 1,0   | Print 🕞 Export t     | e Excel 🛛 📆 Print to I | PDF AutoSize C          | olumns         |                       |                      |                |                     |                                                                                                    |          |           |                 |            |                |           | Rows   | s:8 A- A+    |
| Com   | panyDB               | BudgetID (15)          | Description (30)        | Year           | FromDate              | ToDate               | Source         | Locked              | Actual                                                                                                    | Imported | SortOrder | UserRoleAccess  | IsBudgeted | InSumma        | iry 🗆 InL | ookups |              |
|       |                      | A                      | A                       | =              | =                     | =                    | A              | A                   | A                                                                                                    |          | =         | A               |            |                |           |        |              |
|       | DB3147_TW015         | 2014 Actual            | 2014 Actual             | 2014           | 01/01/2014            | 12/31/2014           | ERP            | Not Locked          | True                                                                                                    | True     | 0         | Application Use |            |                |           |        |              |
|       | DB3147_TW015         | 2015 Actual            | 2015 Actual             | 2015           | 01/01/2015            | 12/31/2015           | ERP            | Not Locked          | True                                                                                                    | True     | 0         | Application Use |            |                |           |        |              |
|       | DB3147_TW015         | 2016 Actual            | 2016 Actual             | 2016           | 01/01/2016            | 12/31/2016           | ERP            | Not Locked          | True                                                                                                    | True     | 0         | Application Use |            |                | 7         |        |              |
|       | DB3147_TW015         | 2017 Actual            | 2017 Actual             | 2017           | 01/01/2017            | 12/31/2017           | ERP            | Not Locked          | True                                                                                                    | True     | 0         | Application Use |            |                |           |        |              |
| •     | DB3147_TW015         | 2018 Actual            | 2018 Actual             | 2018           | 01/01/2018            | 12/31/2018           | ERP            | Not Locked          | True                                                                                                    | True     | 0         | Application Use |            |                |           |        |              |
|       | DB3147_TW015         | BUDGET1                | demo                    | 2014           | 01/01/2014            | 12/31/2014           | ERP            | Not Locked          | False                                                                                                    | True     | 0         | Application Use |            |                |           |        |              |
|       | DB3147_TW015         | Test 2018 Bud          | Test 2018 Bud           | 2017           | 11/01/2017            | 11/01/2017           | DynamicB       | Not Locked          | False                                                                                                    | False    | 0         | Application Use |            |                | 7         |        |              |
|       | DB3147_TW015         | Test FCAST 2017        | Test FCAST 2017         | 2017           | 11/01/2017            | 11/01/2017           | DynamicB       | Not Locked          | False                                                                                                    | False    | 0         | Application Use |            |                |           |        |              |
|       |                      | 1                      |                         |                | 1                     |                      | L              |                     |                                                                                                    |          |           |                 | L          |                |           |        |              |

iorad

How to add 2018 Actuals for a Single Company

zgidwani

# Click on the X to close.

| File Budgets Manage Budgets Manage Budgets CompanyDB Link ERP Budgets 2018 Actual | gets Variances                          | <ul> <li>Show Budgets</li> <li>Link to Company (sp</li> <li>Selected B</li> <li>All Budg</li> </ul> | ecified above)<br>udget | Enter New Outpop               | _                  | _                    |                                                                                                    |          | Nools     | 🔅 System Man    | agement    | Allocations | 💲 Payroll 🛛 | 😵 Users Manager | ×            |
|-----------------------------------------------------------------------------------|-----------------------------------------|----------------------------------------------------------------------------------------------------|-------------------------|--------------------------------|--------------------|----------------------|----------------------------------------------------------------------------------------------------|----------|-----------|-----------------|------------|-------------|-------------|-----------------|--------------|
| Manage Budgets  Manage Bud CompanyDB Link ERP Budgets 2018 Actual                 | lgets<br>TWO                            | Show Budgets     Link to Company (sp     Selected B     All Budg                                    | ecified above)<br>udget | Enter New Outpop R             |                    |                      |                                                                                                    | -        |           |                 | -          | -           |             | ₽ ▼             | ×            |
| CompanyDB<br>Link ERP Budgets<br>2018 Actual                                      | <b>Igets</b>                            | Show Budgets     Link to Company (sp     Selected B     All Budg                                    | ecified above)<br>udget | Enter New Outron R             |                    |                      |                                                                                                    |          |           |                 |            |             |             | 0 💌             | ×            |
| CompanyDB<br>Link ERP Budgets<br>2018 Actual                                      | TWO                                     | Show Budgets  Link to Company (sp  Selected B  All Budg                                             | ecified above)<br>udget | Enter New Outron R             |                    |                      |                                                                                                    |          |           |                 |            |             |             |                 |              |
| CompanyDB<br>Link ERP Budgets<br>2018 Actual                                      |                                         | Show Budgets     Link to Company (sp     Selected B     All Budg                                    | ecified above)<br>udget | Enter New Custom B             |                    |                      |                                                                                                    |          |           |                 |            |             |             |                 |              |
| Link ERP Budgets<br>2018 Actual                                                   |                                         | Link to Company (sp<br>Selected B<br>All Budg                                                       | ecified above)<br>udget | Enter New Custom B             |                    |                      |                                                                                                    |          |           |                 |            |             |             |                 |              |
| Link ERP Budgets<br>2018 Actual                                                   |                                         | Link to Company (sp<br>Selected B<br>All Budg                                                       | ecified above)<br>udget | Enter New Ouston B             |                    |                      |                                                                                                    |          |           |                 |            |             |             |                 |              |
| 2018 Actual                                                                       |                                         | Selected B     All Budg                                                                             | udget                   | Enter New Custom B             |                    | For Company          | specified above (or <a< td=""><td> &gt;)</td><td></td><td></td><td></td><td></td><td></td><td></td><td></td></a<> | >)       |           |                 |            |             |             |                 |              |
| Save Budgets                                                                      |                                         | All Budg                                                                                            |                         | Enter New Custom b             | udget              |                      | Create New Budge                                                                                                  |          |           |                 |            |             |             |                 |              |
| 🛃 Save Budgets                                                                    |                                         |                                                                                                    | ets                     |                                | Budget Ye          | ear # of Years       |                                                                                                    |          |           |                 |            |             |             |                 |              |
| 📕 Save Budgets                                                                    |                                         | Selected Budget for All Co                                                                          | ompanies                | Historical Av                  | erage 2017         | ~ 3 ~                | Create Average                                                                                                    |          |           |                 |            |             |             |                 |              |
| 🚽 Save Budgets                                                                    |                                         |                                                                                                    |                         | 👷 e.g.                         | Historical Avg for | r FY2016 and 3 close | d years: (2012 - 2014)                                                                                            |          |           |                 |            |             |             |                 |              |
| 🛃 Save Budgets                                                                    |                                         |                                                                                                    |                         |                                |                    |                      |                                                                                                    |          |           |                 |            |             |             |                 |              |
|                                                                                   | 🗙 🗙 Delete 🛛 🗙                          | Purge * Budget de                                                                                   | escription is manda     | atory for all budgets, else th | ey would not save  | Show Compa           | ny Tags 📫                                                                                                    |          |           |                 |            |             |             |                 |              |
| 🗄 📥 Print 🛛 🕅 Exp                                                                 | port to Excel 🛛 📆 Print                 | t to PDF 🛛 📰 AutoSize Co                                                                            | olumns                  |                                |                    |                      |                                                                                                    |          |           |                 |            |             |             | Rows: 8 A- /    | +            |
| CompanyDB                                                                         | BudgetID (15)                           | Description (30)                                                                                    | Year From               | Date ToDate                    | Source             | Locked               | Actual                                                                                                    | Imported | SortOrder | UserRoleAccess  | IsBudgeted | InSumman    | / InLo      | kups 🗌 InRep    | orts         |
|                                                                                   | A                                       |                                                                                                    |                         | -                              | A                  | A                    | A                                                                                                    | A        | -         | A               |            |             | ]           |                 |              |
| DB3147_TW0                                                                        | 015 2014 Actual                         | 2014 Actual                                                                                         | 2014 01/01              | /2014 12/31/2014               | ERP                | Not Locked           | True                                                                                                    | True     | 0         | Application Use |            |             | ]           |                 |              |
| DB3147_TW                                                                         | 015 2015 Actual                         | 2015 Actual                                                                                         | 2015 01/01              | /2015 12/31/2015               | ERP                | Not Locked           | True                                                                                                    | True     | 0         | Application Use |            |             | ]           |                 |              |
| DB3147_TW0                                                                        | 015 2016 Actual                         | 2016 Actual                                                                                         | 2016 01/01              | /2016 12/31/2016               | ERP                | Not Locked           | True                                                                                                    | True     | 0         | Application Use |            |             | ]           |                 |              |
| DB3147_TW0                                                                        | 015 2017 Actual                         | 2017 Actual                                                                                         | 2017 01/01              | /2017 12/31/2017               | ERP                | Not Locked           | True                                                                                                    | True     | 0         | Application Use |            |             | ]           |                 | $\square$    |
| DB3147_TW                                                                         | 015 2018 Actual                         | 2018 Actual                                                                                         | 2018 01/01              | /2018 12/31/2018               | ERP                | Not Locked           | True                                                                                                    | True     | 0         | Application Use |            |             | ]           |                 |              |
| DB3147_TW0                                                                        | 015 BUDGET1                             | demo                                                                                                | 2014 01/01              | /2014 12/31/2014               | ERP                | Not Locked           | False                                                                                                    | True     | 0         | Application Use |            |             | ]           |                 |              |
| DB3147_TW0                                                                        |                                         | Test 2018 Bud                                                                                       | 2017 11/01              | /2017 11/01/2017               | DynamicB           | Not Locked           | False                                                                                                    | False    | 0         | Application Use |            |             | 3           |                 | $\checkmark$ |
| DB3147_TW0                                                                        | 015 Test 2018 Bud                       | 17 Test FCAST 2017                                                                                  | 2017 11/01              | /2017 11/01/2017               | DynamicB           | Not Locked           | False                                                                                                    | False    | 0         | Application Use |            |             | ]           |                 |              |
|                                                                                   | 015 Test 2018 Bud<br>015 Test FCAST 201 |                                                                                                    |                         |                                |                    |                      |                                                                                                    |          |           |                 |            |             |             | _               | _            |

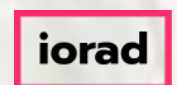

That's It. You're Done. Thank you and look for additional tutorials from Dynamic Budgets.

1

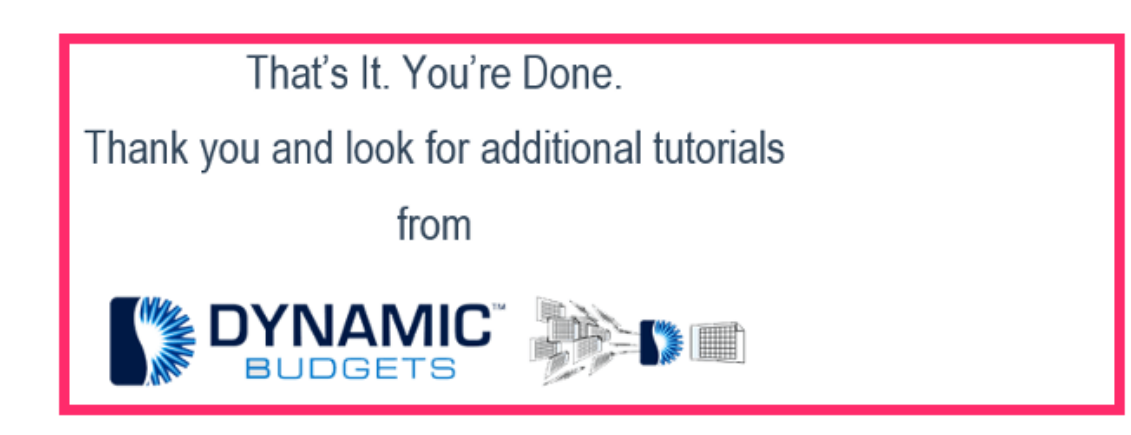